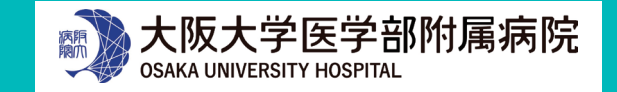

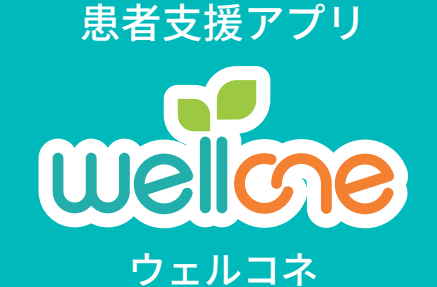

# 阪大病院の通院がより便利に! 「ウェルコネ」が2024年3月8日からサービス開始!

ご利用可能機能

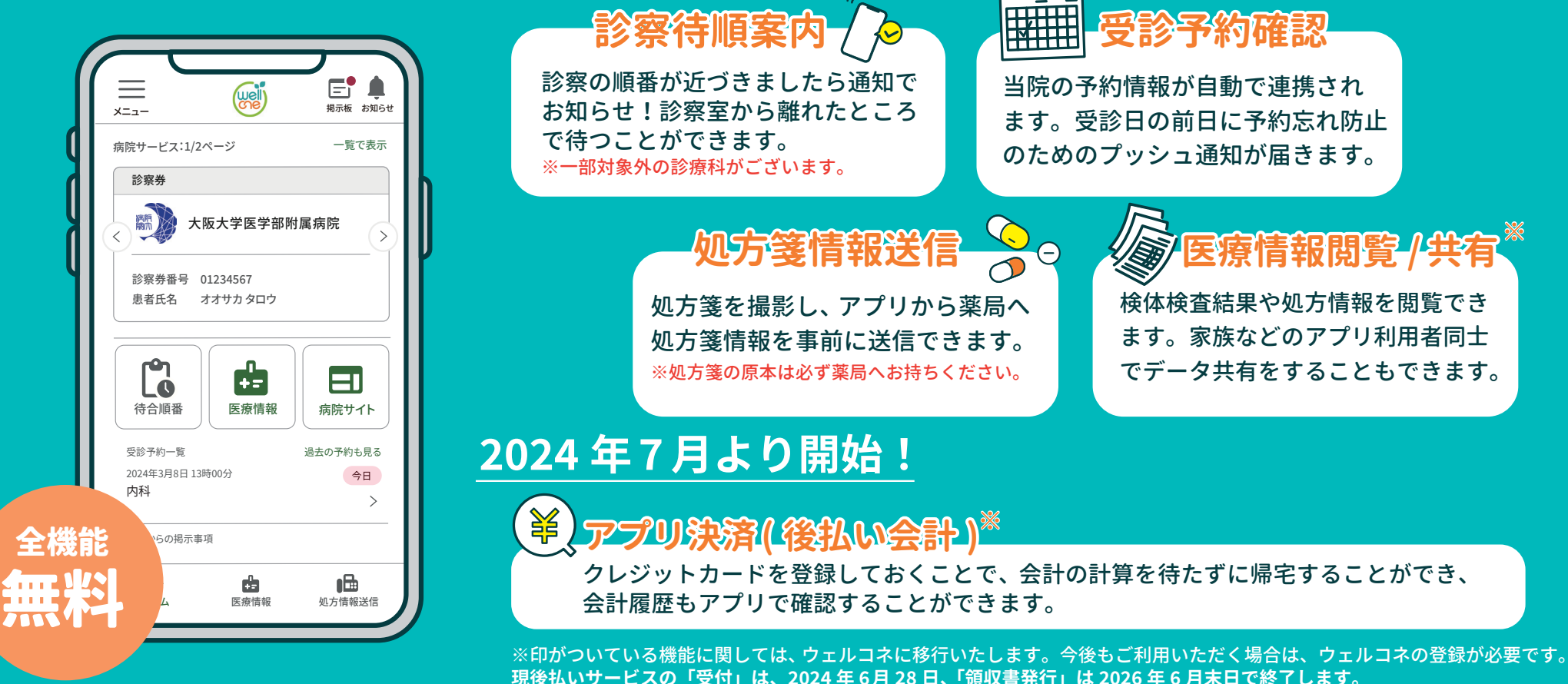

<u>現後払いサービスの「受付」は、2024 年 6月 28 日、「領収書発行」は 2026 年 6 月末日で終了します。</u> 詳しくは『 院内アプリサポートブース』へお問い合わせください。

院内アプリサポートブース

運営場所:2 階エスカレーター横 運営時間:平日 9:00 ~ 15:00 お問い合わせ窓口 プラスメディサポートデスク ◎ 0120-120-075 (9:00-18:00※年末年始を除く)
◎ support@plus-medi-corp.com

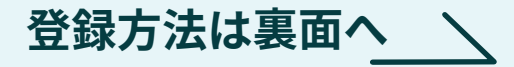

## 登録方法

アプリ登録の為に、正確な利用者情報が 必要になります。下記の必要なものを お手元にご用意ください。 アプリインストール後にアプリ内の ナビゲーションに従って基本情報の 入力、本人確認(本人確認書類の撮影 ・顔写真の撮影)などを行います。

# 必要なもの

 本人確認書類
※いずれか1つ
(運転免許証 / マイナンバーカード / 在留カード / 住民基本台帳カード / 運転経歴証明書 / 特別永住者証明書)

②阪大病院の診察券

③クレジットカード ※アプリ決済(後払い会計)を ご利用の場合のみ必要です

## アプリのインストール

右の QR コードを 読み込むか アプリストアで 「ウェルコネ」と 検索する

### 登録の流れ

#### アプリ起動後「初めての方はこちら」を押すとナビゲーションが開始されます

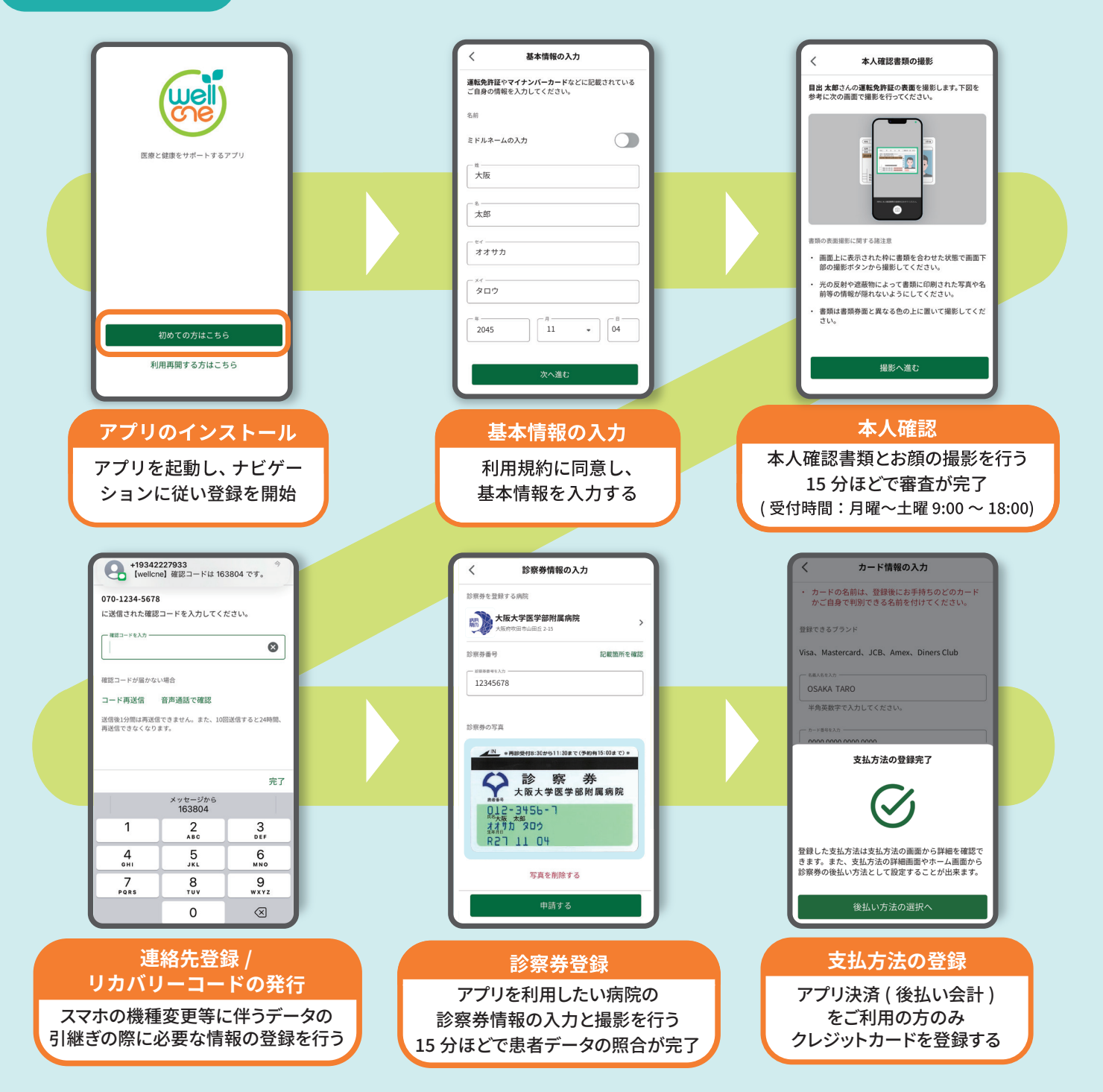